#### **10to8 Provider Training**

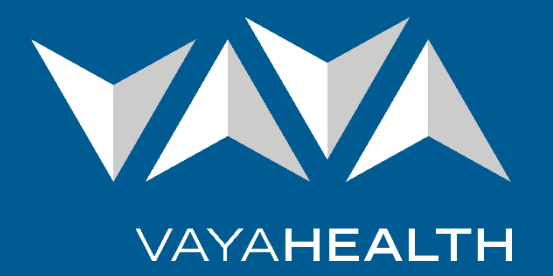

Copyright © 2023 Vaya Health. All rights reserved.

# **Objectives**

#### **Understand:**

- What the 10to8 application is
- How to log in
- The process for configuring your agency's availability for appointments
- Email notification options that are available when scheduling, changing, or cancelling appointments
- How to update records post-appointment to indicate whether the member/recipient attended the appointment or was a "no-show"

#### What is the 10to8 Application?

#### 10to8

- 10to8 is the scheduler application replacing the Alpha slot scheduler.
- 10to8 allows providers to add their appointment availability to the scheduler.
- Vaya Health Member and Recipient Services (MRS) staff can update appointments in 10to8 to reflect call center interactions including specific member and recipient information.

# **10to8 Access**

- After you have received an email invitation to 10to8, access the scheduler at the web address: <u>https://us.10to8.com/login</u>
- On that page, select "Create a New Account."
- Create a password for your account.

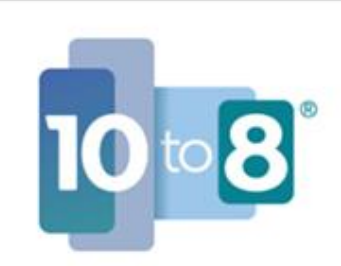

# Welcome to Vaya Health on 10to8

You have been invited to join Vaya Health. If you have never used 10to8 before, click to create a new account below.

CREATE A NEW ACCOUNT

LOG IN

# Log in to 10to8

• Once the account is set up, **enter** email and password and select "Log In."

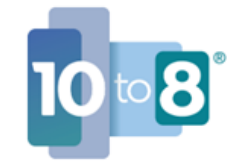

Powering appointments for time better spent

#### Welcome Back!

Email Address: Enter your email address Password: Enter your password LOG IN Forgot my password Create free account

# **Provider Availability**

• Review your default availability for all sites.

| 3rd – 9th Apr                                                | 23                                                           |                                                              |                                                                |                                                              | Options 🗸 😽 🖌    | Today Week 📏 >   |
|--------------------------------------------------------------|--------------------------------------------------------------|--------------------------------------------------------------|----------------------------------------------------------------|--------------------------------------------------------------|------------------|------------------|
| Monday 3                                                     | Tuesday 4                                                    | Wednesday 5                                                  | Thursday 6                                                     | Friday 7                                                     | Saturday 8       | Sunday 9         |
| 9:00 AM - 5:00 PM<br>Public<br>All services<br>All locations | 9:00 AM - 5:00 PM<br>Public<br>All services<br>All locations | 9:00 AM - 5:00 PM<br>Public<br>All services<br>All locations | 9:00 AM - 5:00 PM<br>Public<br>All services<br>P All locations | 9:00 AM - 5:00 PM<br>Public<br>All services<br>All locations | No working hours | No working hours |

## **Make Changes to Availability**

- To change your availability, select "Setup" and select "Availability".
- Select the pencil beside each available time range and adjust the ranges as necessary.

| 2 | Calendar         | TODAY               | Friday 2           | Saturday 3         | Sunday 4           | Monday 5           | Tuesday 6          | Wednesday 7        |
|---|------------------|---------------------|--------------------|--------------------|--------------------|--------------------|--------------------|--------------------|
| 8 | Potients         |                     |                    |                    |                    |                    |                    |                    |
| 2 | Inbox            |                     |                    |                    |                    |                    |                    |                    |
|   | Configuration    | 9:00 AM - 5:00 PM / | 9:00 AM - 5:00 PM  | No working hours 🖌 | No working hours 🖌 | 9:00 AM - 5:00 PM  | 9:00 AM - 5:00 PM  | 9:00 AM - 5:00 PM  |
|   | Setup            | © Public            | S Public           | + Add Availability | + Add Availability | © Public           | Public             | S Public           |
| F |                  | All services        | All services       |                    |                    | All services       | All services       | All services       |
|   | Business Details | All locations       | All locations      |                    |                    | All locations      | All locations      | All locations      |
|   | Services         | + Add Availability  | + Add Availability |                    |                    | + Add Availability | + Add Availability | + Add Availability |
|   | Stoff            |                     |                    |                    |                    |                    |                    | (                  |
|   | Locations        |                     |                    |                    |                    |                    |                    |                    |
|   | Availability     |                     |                    |                    |                    |                    |                    |                    |

#### **Arrivals or No-Shows**

• After the date and time of a scheduled appointment has passed, access the appointment in 10to8 to mark whether the patient arrived or was a no-show.

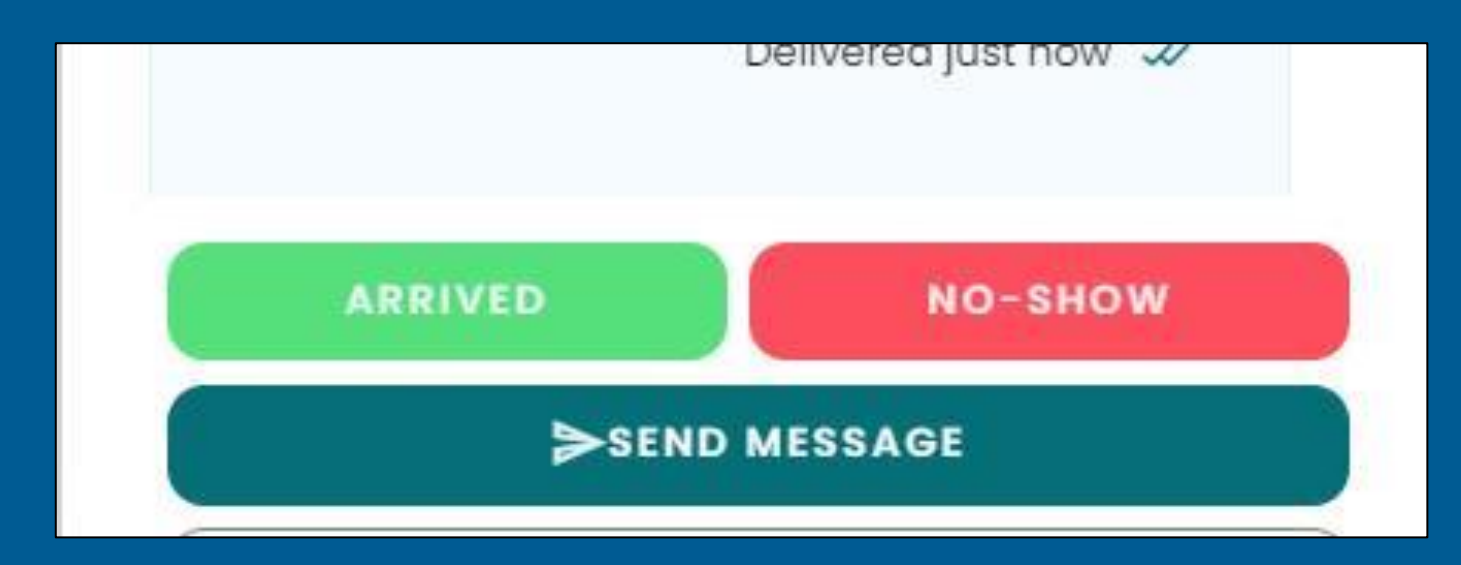

# **Member Messaging**

- 10to8 will automatically send a "New Booking" notification is sent to a member, recipient, or LRP via email and/or SMS for the following:
- New appointment
- Changed appointment
- Canceled appointment
- Appointment reminders
  - Two hours before appointment by SMS
  - One day before appointment by email

#### Dear Jane Doe,

This is a confirmation of your appointment with Vaya Health.

| Tuesday       | Walk In Assessment- Adult                |  |  |
|---------------|------------------------------------------|--|--|
|               | Blue Ridge Health- Polk                  |  |  |
| 20            | 10:30 AM EST (-0500) - 11:00 AM EST      |  |  |
| 23            | (-0500) -                                |  |  |
| November 2022 | Blue Ridge Health- Polk - 161 Walker St, |  |  |
|               | Columbus, NC 28722, USA - <u>See Map</u> |  |  |
|               |                                          |  |  |

From Vaya Health: Your appointment is confirmed on Nov 29, 2022, 10:30:00 AM EST. For more https:// us.10to8.com/b/6hzkTIDV

## **SMS and Email Appointment Reminders**

#### Dear Jane Doe,

This is a reminder for your appointment with Vaya Health.

Wednesday

November 2022

Walk In Assessment- Any Age Daymark- Vance 10:30 AM EST (-0500) - 11:00 AM EST (-0500) -Daymark- Vance - 943 W Andrews Ave, Henderson, NC 27536, USA - See Map

From Vaya Health: Don't forget your appointment on <u>Nov 29,</u> <u>2022, 1:00:00 PM EST</u>. For more <u>https://us.10to8.com/b/</u> <u>qt00lxBj</u>

# **Provider Messaging**

10to8 automatically notifies providers by email messages when an appointment is scheduled.

It also sends email reminders one day before an appointment and again one hour before an appointment.

#### Live Demo of 10to8

#### For questions or issues using 10to8

Email ServiceDesk@vayahealth.com or call 1-800-893-6246, ext. 1500.

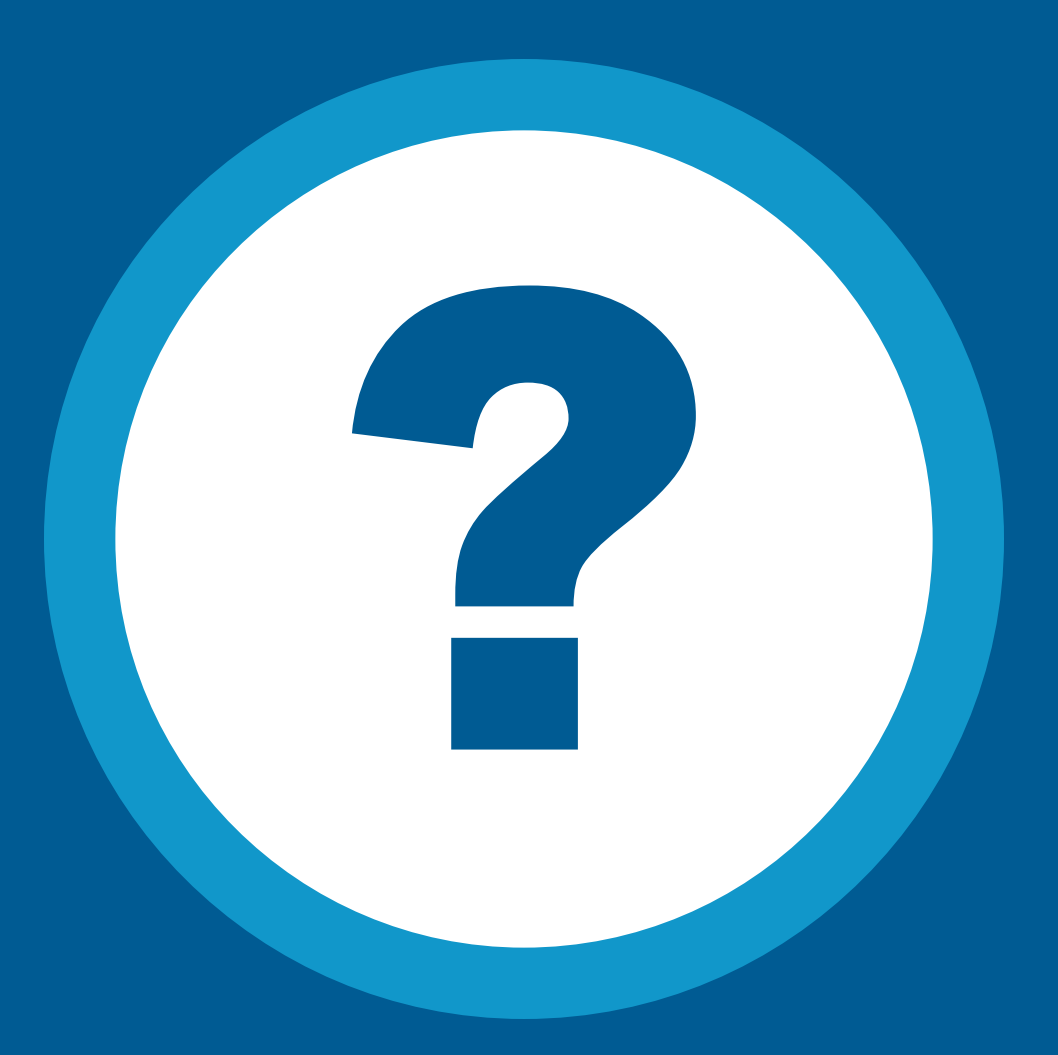

## **Thank You**

provider.training@vayahealth.com

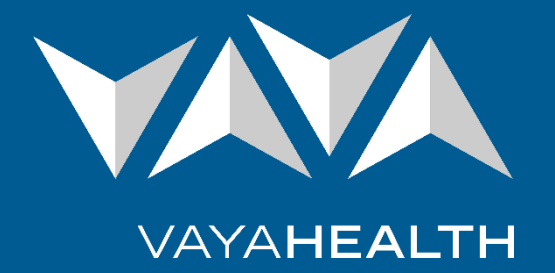

Copyright © 2023 Vaya Health. All rights reserved.